## 1-Aller sur la base "NANDO" via le lien suivant :

## https://ec.europa.eu/growth/tools-databases/nando/index.cfm?fuseaction=notifiedbody.main

2-Chercher le nom du laboratoire (« body » ou « Bodies » en anglais) repris sur la documentation technique présentée par la première lettre du nom *ou* le numéro du laboratoire (« Notified body » en anglais) par numéro de centaine.

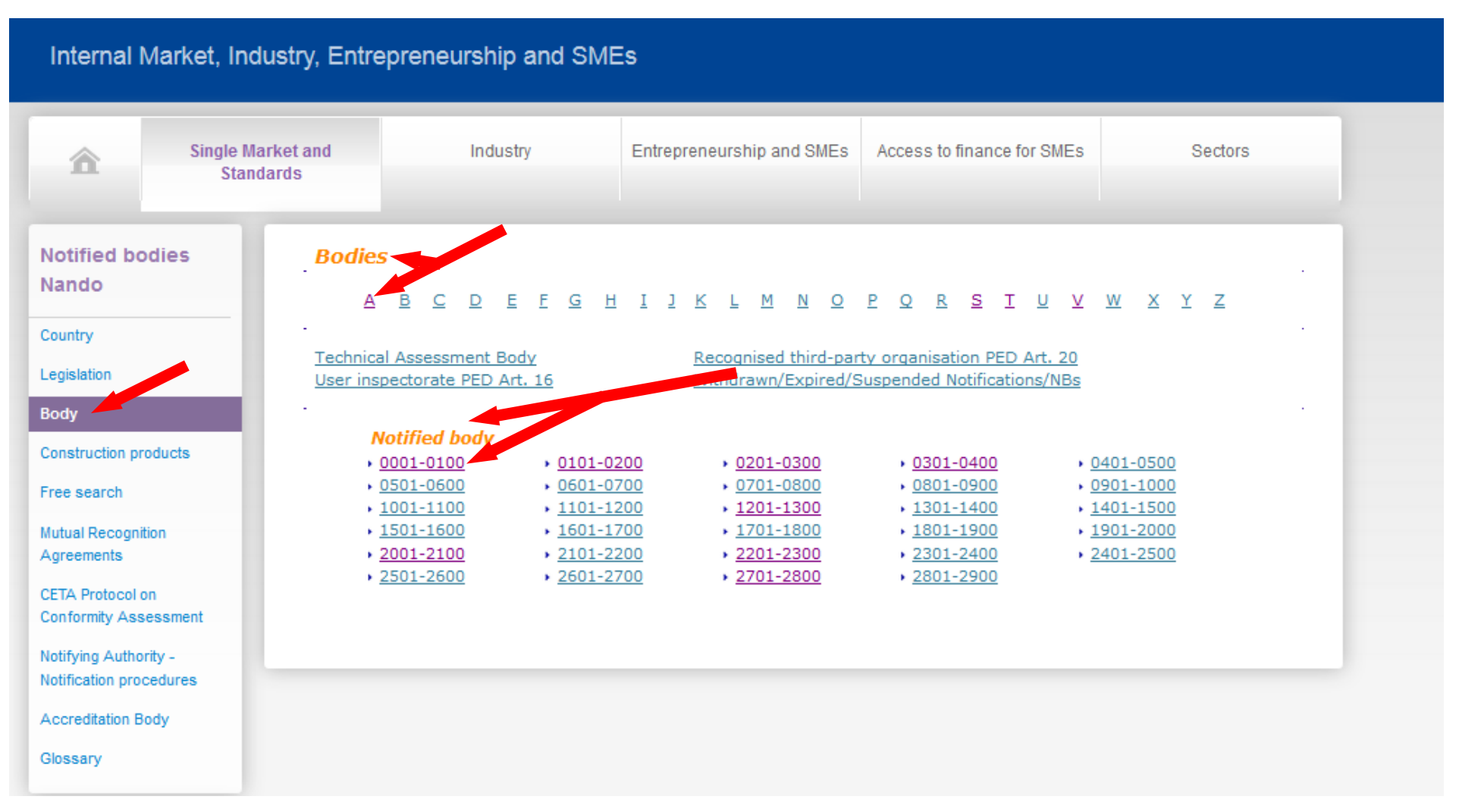

3-Prenons l'exemple du laboratoire APAVE SUDEUROPE :

Vous pouvez rechercher par la lettre « A » dans la partie « Bodies » *ou* par numéro du laboratoire : « **0082** » dans la partie « Notified body »

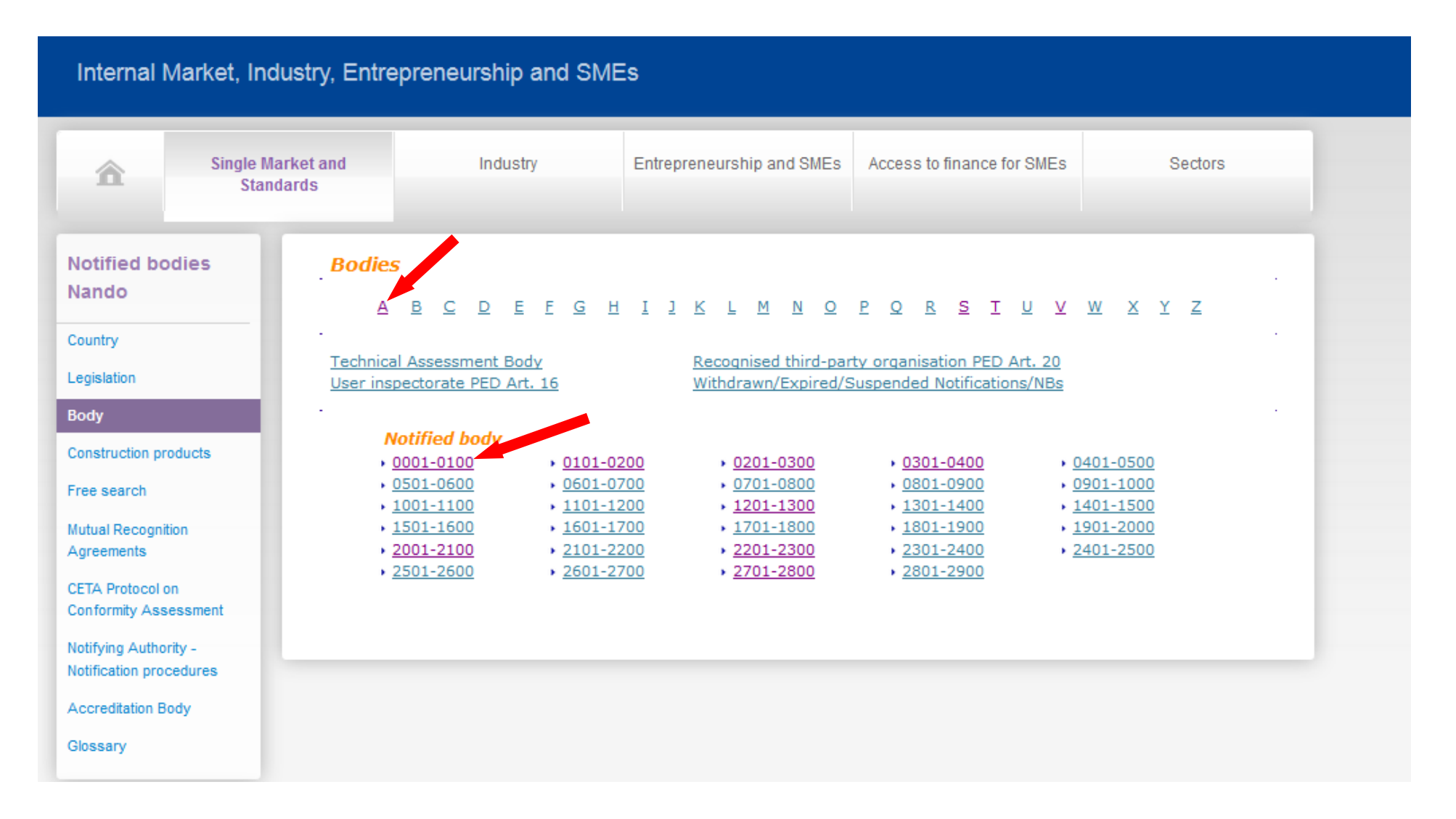

## 4-Cliquer sur le nom du laboratoire

| Notified bodies<br>Nando | Bodies<br>Search criteria   | :                                                                                    | Found: 96               |
|--------------------------|-----------------------------|--------------------------------------------------------------------------------------|-------------------------|
| oodinay                  | Na                          | me : A                                                                               |                         |
| Legislation              |                             |                                                                                      |                         |
| Body                     | Withdrawn/Exp               | ired/Suspended Notifications/NBs are not displayed in this list, you can find them i | n the Body module under |
| Construction products    |                             | the hyperlink <u>"Withdrawn/Expired/Suspended Notifications/NBs"</u>                 |                         |
| Free search              | Body type                   | Name 🔺                                                                               | Country 🔺               |
| Mutual Recognition       | <ul> <li>RTPO</li> </ul>    | ASOCIACION ESPANOLA DE ENSAYOS NO DESTRUCTIVOS                                       | Spain                   |
| Agreements               | <ul> <li>RTPO</li> </ul>    | ASOCIACION ESPANOLA DE SOLDADURA Y TECNOLOGIAS DE UNICAN                             | Spain                   |
|                          | RTPO                        | Asociația Română de Examinări Nedistructive - Departar and de Certificare            | Romania                 |
| CETA Protocol on         | NB 0029                     | APRAGAZ A.S.B.L.                                                                     | Belgium                 |
| Conformity Assessment    | NB 0059                     | APPLUS NORCONTROL, S.L.U.                                                            | Spain                   |
|                          | N 0060                      | APAVE                                                                                | France                  |
| Notifying Authority -    | NB 0082                     | APAVE SUDEUROPE SAS                                                                  | France                  |
| Notification procedures  | NB 0099                     | AENOR INTERNACIONAL, S.A. (Unipersonal)                                              | Spain                   |
| Accreditation Body       | NB 0161                     | ASOCIACION DE INVESTIGACION DE LA INDUSTRIA TEXTIL                                   | Spain                   |
|                          | NB 0302                     | ANCCP Certification Agency Srl                                                       | Italy                   |
| Glossary                 | NB 0318                     | AGENCIA ESPAÑOLA DE MEDICAMENTOS Y PRODUCTOS SANITARIOS                              | Spain                   |
|                          | <ul> <li>NB 0333</li> </ul> | AFNOR Certification                                                                  | France                  |
|                          | NB 0334                     | ASQUAL                                                                               | France                  |
| Single Market and        | NB 0398                     | APAVE ITALIA CPM SRL                                                                 | Italy                   |
| Standards - links        | <ul> <li>NB 0399</li> </ul> | ABOMA B.V.                                                                           | Netherlands             |
|                          | NB 0463                     | AMTRI VERITAS LIMITED                                                                | United Kingdom          |
| News                     | NB 0465                     | A.N.C.I SERVIZI S.R.L SEZIONE CIMAC (CENTRO ITALIANO MATERIALI                       | Italy                   |
|                          |                             | APPLICAZIONE CALZATURIERA)                                                           |                         |
| Events                   | NB 0511                     | ALLGEMEINE UNFALLVERSICHERUNGSANSTALT - SICHERHEITSTECHNISCHE                        | Austria                 |
| Tools and Databases      |                             | PRÜFSTELLE                                                                           |                         |
|                          | NB 0729                     | ABS EUROPE LTD                                                                       | United Kingdom          |
| Contracts and grants 🛛 🗸 | NB 0823                     | AB SALWENS INGENJÖRSBYRÅ                                                             | Sweden                  |

5- Cliquer sur PDF sur la ligne correspondant aux équipements de protection individuelle (Regulation (EU) 2016/425 Personal protective equipment en anglais) pour avoir le détail des marchandises considérées comme des EPI, pour lesquelles le laboratoire est notifié.

| â                                          | Single Market and<br>Standards | Industry                               | Entrepreneurship and SMEs                                            | Access to finance for SMEs | Sectors   |
|--------------------------------------------|--------------------------------|----------------------------------------|----------------------------------------------------------------------|----------------------------|-----------|
| Notified bodi<br>Nando                     | ies<br>Noti                    | ification                              |                                                                      |                            | Found : 1 |
| Legislation<br>Body                        |                                | APAVE SUI<br>8 rue Jean-<br>13322 Mars | <b>DEUROPE SAS</b><br>Jacques Vernazza – ZAC. Saur<br>eille Cedex 16 | maty-Séon – BP 193         |           |
| Construction prod                          | ucts                           | Country : F                            | rance                                                                |                            |           |
| Free search<br>Mutual Recognition          | ,                              | Phone : +3<br>Fax : +33 (              | 3 (0)4 76 53 52 22<br>0)4 76 53 32 40                                |                            |           |
| Agreements<br>CETA Protocol on             |                                | Email : vinc<br>Website : <u>w</u>     | cent.maillocheau@apave.com<br>ww.apave.com                           |                            |           |
| Conformity Asses                           | sment                          | Notified Boo                           | dy number : 0082                                                     |                            |           |
| Notifying Authority<br>Notification proced | /-<br>dures .                  |                                        |                                                                      |                            |           |
| Accreditation Body                         | y .                            | 1.11                                   |                                                                      |                            |           |
| Glossary                                   | Legi<br>→ Reg                  | gulation (EU) 2016/425 Person          | nal protective equipment                                             |                            | HTML PDF  |
| Single Market a<br>Standards - lini        | and<br>ks                      |                                        |                                                                      |                            |           |
| News                                       |                                |                                        |                                                                      |                            |           |

6-Ouvrer le PDF et dérouler sur la deuxième page.

## Notification of a Body in the framework of a technical harmonization directive

| From :                                                                                                    | Direction<br>Bureau C<br>Tour Mira<br>Citroën<br>75902 Pa<br>France                                  | Générale du Travail<br>T3<br>beau 39-43 Quai André<br>ris Cedex 15                    | То:        | European Commission<br>GROWTH Directorate-General<br>200 Rue de la Loi,<br>B-1049 Brussels.<br>Other Member States |  |
|----------------------------------------------------------------------------------------------------|----------------------------------------------------------------------------------------------------|---------------------------------------------------------------------------------------|------------|----------------------------------------------------------------------------------------------------|--|
| Reference :                                                                                               |                                                                                                    | Legislation : Regulation (EU) 2016/425 Personal protective equipment                  |            |                                                                                                    |  |
| Body name, a                                                                                              | address, te                                                                                          | lephone, fax, email, website                                                          | :          |                                                                                                    |  |
| APAVE SU<br>8 rue Jean<br>13322 Mar<br>France<br>Phone : +3<br>Fax : +33 (<br>Email : vino<br>Website : v | UDEUROPE<br>-Jacques Vo<br>seille Cede:<br>3 (0)4 76 53<br>0)4 76 53 3<br>cent.mailloc<br>vww.apave. | SAS<br>ernazza – ZAC. Saumaty-Séo<br>x 16<br>3 52 22<br>2 40<br>heau@apave.com<br>com | n – BP 193 |                                                                                                    |  |
| Body :                                                                                                    |                                                                                                    |                                                                                       |            | NB 0082                                                                                                    |  |

The body is formally accredited against :

EN ISO/IEC 17065 - Product certification

Name of National Accreditation Body (NAB) : COFRAC (Comité français d'accréditation)

The accreditation covers the product categories and conformity assessment procedures concerned by this notification : Yes

7-Cliquer sur le PDF et rechercher le mot « respiratory » (« respiratoire » en anglais), qui permet de savoir que le laboratoire est notifié sur les appareils de protection respiratoire. Pour rechercher ce mot, cliquer sur le PDF, puis enfoncer les touches **CTRL** + **F simultanément, puis taper le mot** « **respiratory** ».

| Product family, product /Intended use/Product range                                                                                                    | Procedure/Modules                                                                                                    | Annexes or articles of the<br>directives       |
|----------------------------------------------------------------------------------------------------|----------------------------------------------------------------------------------------------------|------------------------------------------------|
| Equipment providing buoyancy aid<br>Equipment providing chest and groin protection                                                                                                    | Quality assurance of the<br>production process                                                                                                    | Annex VIII                                     |
| Equipment providing eye protection                                                                                                    | EU type-examination                                                                                                    | Annex V                                        |
| Equipment providing face protection                                                                                                    | Quality assurance of the<br>production process<br>Supervised product checks at<br>random intervals                                                                          | Annex VIII<br>Annex VII                        |
| Equipment providing foot, leg and anti-slip protection<br>Equipment providing general body protection (clothing)<br>Equipment providing hand and arm protection                                                                                                    | Quality assurance of the<br>production process                                                                                                    | Annex VIII                                     |
| agents                                                                                                    |                                                                                                    |                                                |
| Equipment providing head protection<br>Equipment providing hearing protection<br>Equipment providing protection against cold [ > -50°C ]<br>Equipment providing protection against cold [cold >-50°C ],                                                                                                    | EU type-examination<br>Quality assurance of the<br>production process<br>Supervised product checks at<br>random intervals<br>Quality assurance of the<br>production process | Annex V<br>Annex VII<br>Annex VII<br>Annex VII |
| extreme cold <-50°C ]<br>Equipment providing protection against extreme cold [ < -50 °C<br>]<br>Equipment providing protection against heat [ < 100 °C ]<br>Equipment providing protection against heat [ > 100°C and fire<br>and flame ]<br>Equipment providing protection against in a [Heat<100°C],<br>[Heat>100°C and fire] |                                                                                                    |                                                |
| Equipment providing respiratory system protection                                                                                                    | EU type-examination<br>Quality assurance of the<br>production process<br>Supervised product checks at<br>random intervals                                                   | Annex V<br>Annex VIII<br>Annex VII             |
| Protective Equipment against bullet wounds or knife stabs<br>Protective Equipment against drowning<br>Protective Equipment against electric shock<br>Protective Equipment against electrical and magnetic fields and                                                                                                    | Quality assurance of the<br>production process                                                                                                    | Annex VIII                                     |

respiratory

Suivant

Précédent

Rechercher

8-Vérifier dans la colonne 2 « **PROCEDURE/MODULES** » la présence de « **EU type --examination** », qui permet à cet organisme notifié de délivrer une **attestation** UE de type ou en anglais « **certificate** », correspondant à l'**annexe V** du règlement 2016/425.

| Tasks performed by the Body :                                                                                                    |                                                  |                                          | respiratory |
|----------------------------------------------------------------------------------------------------|--------------------------------------------------|------------------------------------------|-------------|
| Last approval date : 17/12/2019                                                                                                    |                                                  |                                          | Précédent   |
| Product family, product /Intended use/Product range                                                                                                    | Procedure/Modules                                | Annexes or articles of the<br>directives |             |
| Equipment providing buoyancy aid<br>Equipment providing chest and groin protection                                                                                                    | Quality assurance of the<br>production process   | Annex VIII                               |             |
| Equipment providing eye protection                                                                                                    | EU type-examination                              | Annex V                                  |             |
| Equipment providing face protection                                                                                                    | Quality assurance of the<br>production process   | Annex VIII<br>Annex VII                  |             |
|                                                                                                    | Supervised product checks at<br>random intervals |                                          |             |
| Equipment providing foot, leg and anti-slip protection<br>Equipment providing general body protection (clothing)<br>Equipment providing hand and arm protection<br>Equipment providing hand and arm protection against chemical<br>agents | Quality assurance of the<br>production process   | Annex VIII                               |             |
| Equipment providing head protection                                                                                                    | EU type-examination                              | Annex V                                  |             |
|                                                                                                    | Quality assurance of the<br>production process   | Annex VIII<br>Annex VII                  |             |
|                                                                                                    | Supervised product checks at<br>random intervals |                                          |             |
| Equipment providing hearing protection                                                                                                    | Quality assurance of the                         | Annex VIII                               |             |
| Equipment providing protection against cold [ > -50°C ]                                                                                                    | production process                               |                                          |             |
| Equipment providing protection against cold [cold >-50°C ],<br>[extreme cold <-50°C ]                                                                                                    |                                                  |                                          |             |
| Equipment providing protection against extreme cold [ < -50 °C<br>]                                                                                                    |                                                  |                                          |             |
| Equipment providing protection against heat [ < 100 °C ]                                                                                                    |                                                  |                                          |             |
| Equipment providing protection against heat [ > 100°C and fire<br>and flame ]                                                                                                    |                                                  |                                          |             |
| Equipment providing protection against heat [Heat<100°C],<br>[Heat>100°C and fire]                                                                                                    |                                                  |                                          |             |
| Equipment providing respiratory system protection                                                                                                    | EU type-examination                              | Annex V                                  |             |
|                                                                                                    | Quality assurance of the                         | Annex VIII                               |             |
|                                                                                                    | production process                               | Annex VII                                |             |
|                                                                                                    | random intervals                                 |                                          |             |
| Protective Equipment against bullet wounds or knife stabs                                                                                                    | Quality assurance of the                         | Annex VIII                               |             |
| Protective Equipment against drowning                                                                                                    | production process                               |                                          |             |
| Protective Equipment against electric shock                                                                                                    |                                                  |                                          |             |
| Protective Equipment against electrical and magnetic fields and                                                                                                    |                                                  |                                          |             |